| メニュー 「メニ<br>」   東京 太郎 塚   前回ログイン日時2018/06   代表口座普通預金弦 | は<br>またしまでは<br>たっした<br>たっした<br>しのアゥト<br>に<br>しのアゥト<br>に<br>しのアゥト<br>しのアゥト<br>しのアゥト |
|-------------------------------------------------------|------------------------------------------------------------------------------------|
|                                                       | 7,000,000円                                                                         |
| 本店営業部<br>普通預金 123456<br>残高:<br>お支払可能残高:<br>照会日時:      | 57<br><b>7,000,000 円<br/>7,000,000 円</b><br>2018/07/18 14:18 現在<br>入出金明細           |
| 🕂 お知らせ                                                | 未読メッセージあり                                                                          |
| < >                                                   |                                                                                    |

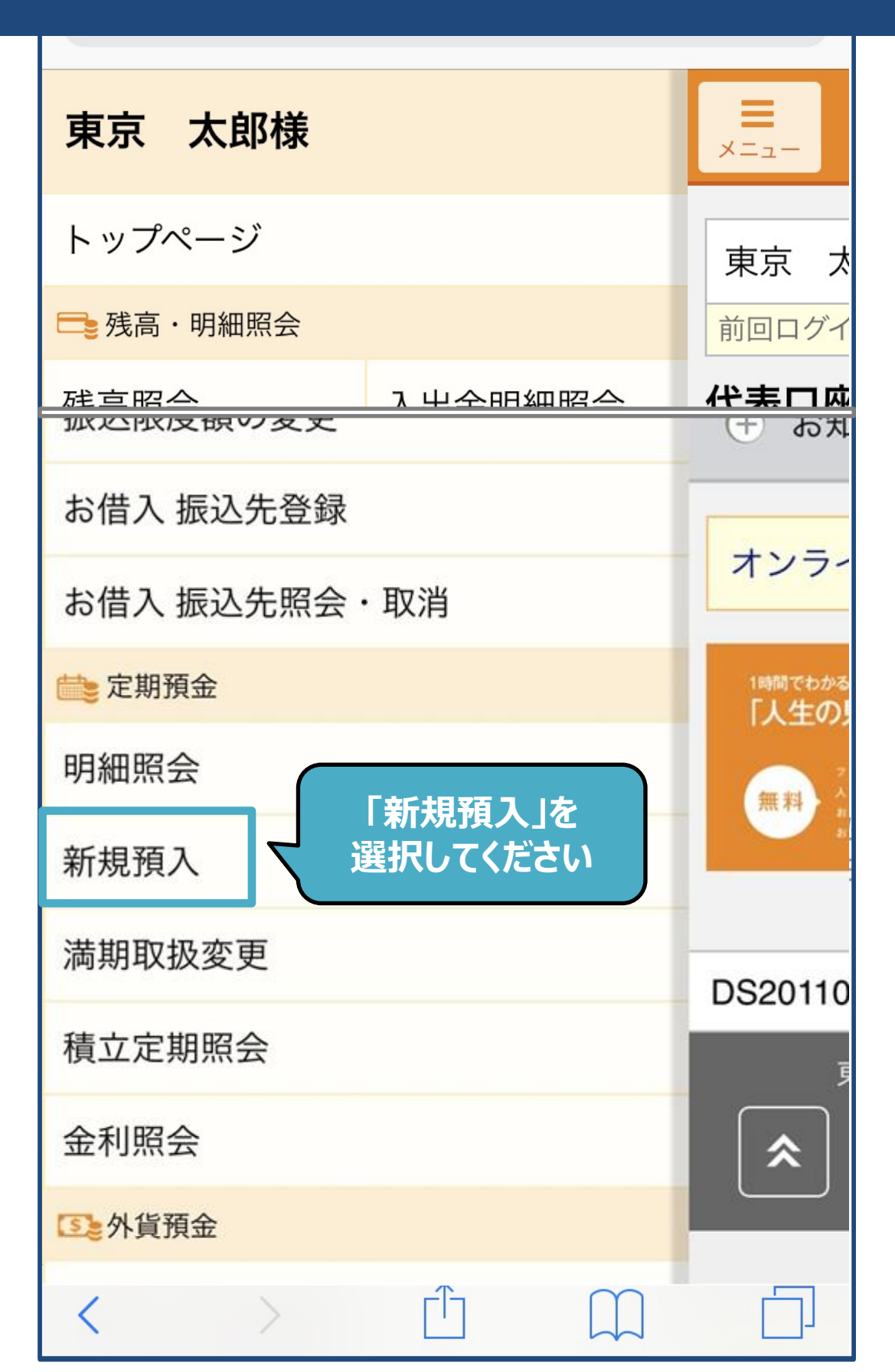

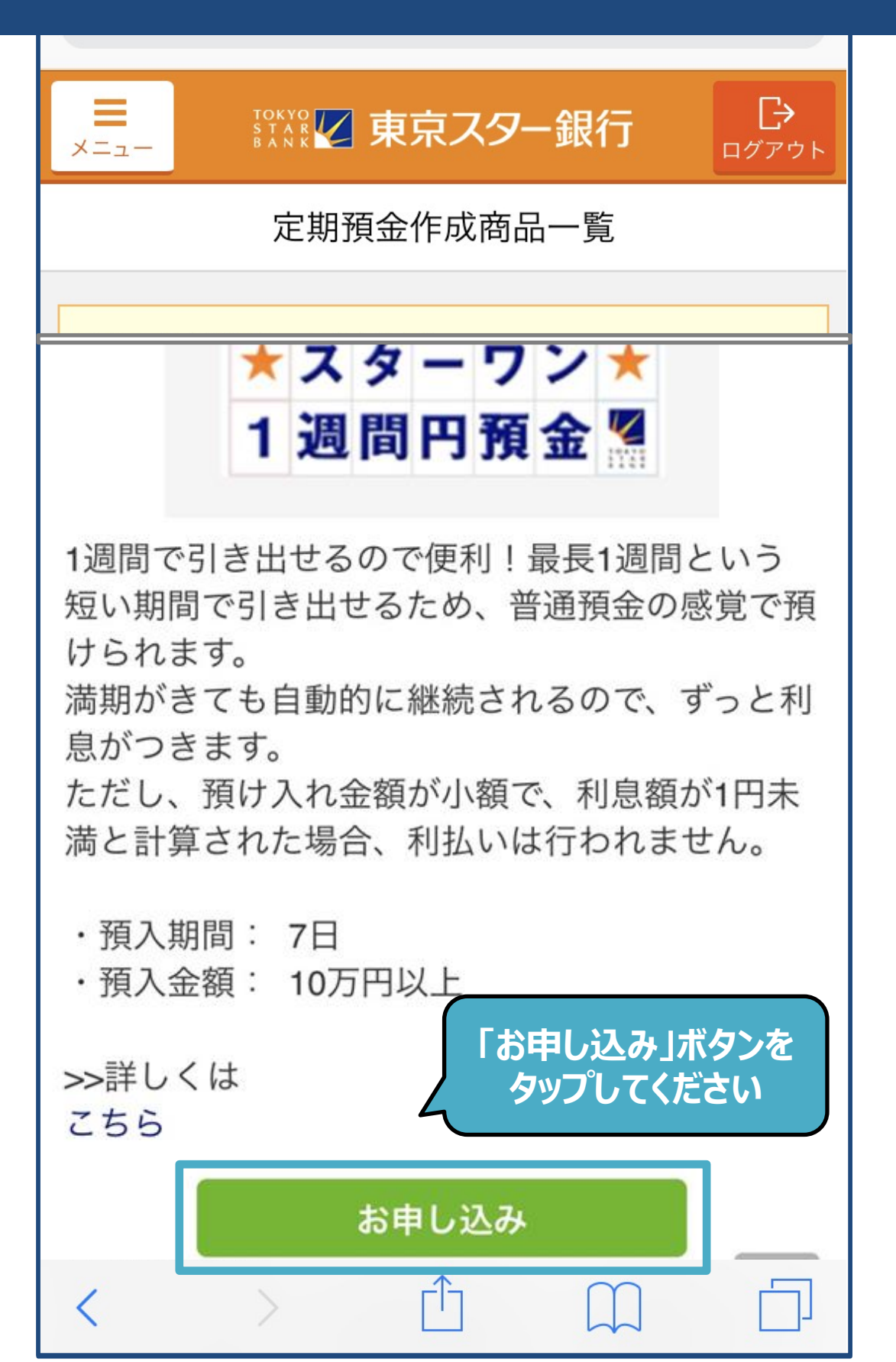

| ×=                             | Image: Walk with a state of the state of the state |  |
|--------------------------------|----------------------------------------------------------------------------------------------------|--|
| 戻る                             | 定期預金作成                                                                                                    |  |
| お取引<br>*定期<br>上回る<br>出金口<br>い。 | 内容をご入力ください。<br>夏金の預け入れ金額が出金口座の残高を<br>場合、貸越が発生することがあります。<br>座の残高をご確認のうえ作成してくださ                                                                                                    |  |
| 商品名                            | スターワン1週間円預金 (スタ<br>ーワン 1 週間円預金)                                                                                                    |  |
| 出金口座                           | <u>ک</u>                                                                                                    |  |
| 本店営業部                          |                                                                                                    |  |
| 照会日時<br><b>預入金額</b>            | 5: 20<br>「預入金額」欄を<br>タップしてください                                                                                                    |  |
| 預入金額                           | 頃 タップして入力 円                                                                                                    |  |
| 金利                             |                                                                                                    |  |
| 適用金利                           | AL 0.050%                                                                                                    |  |

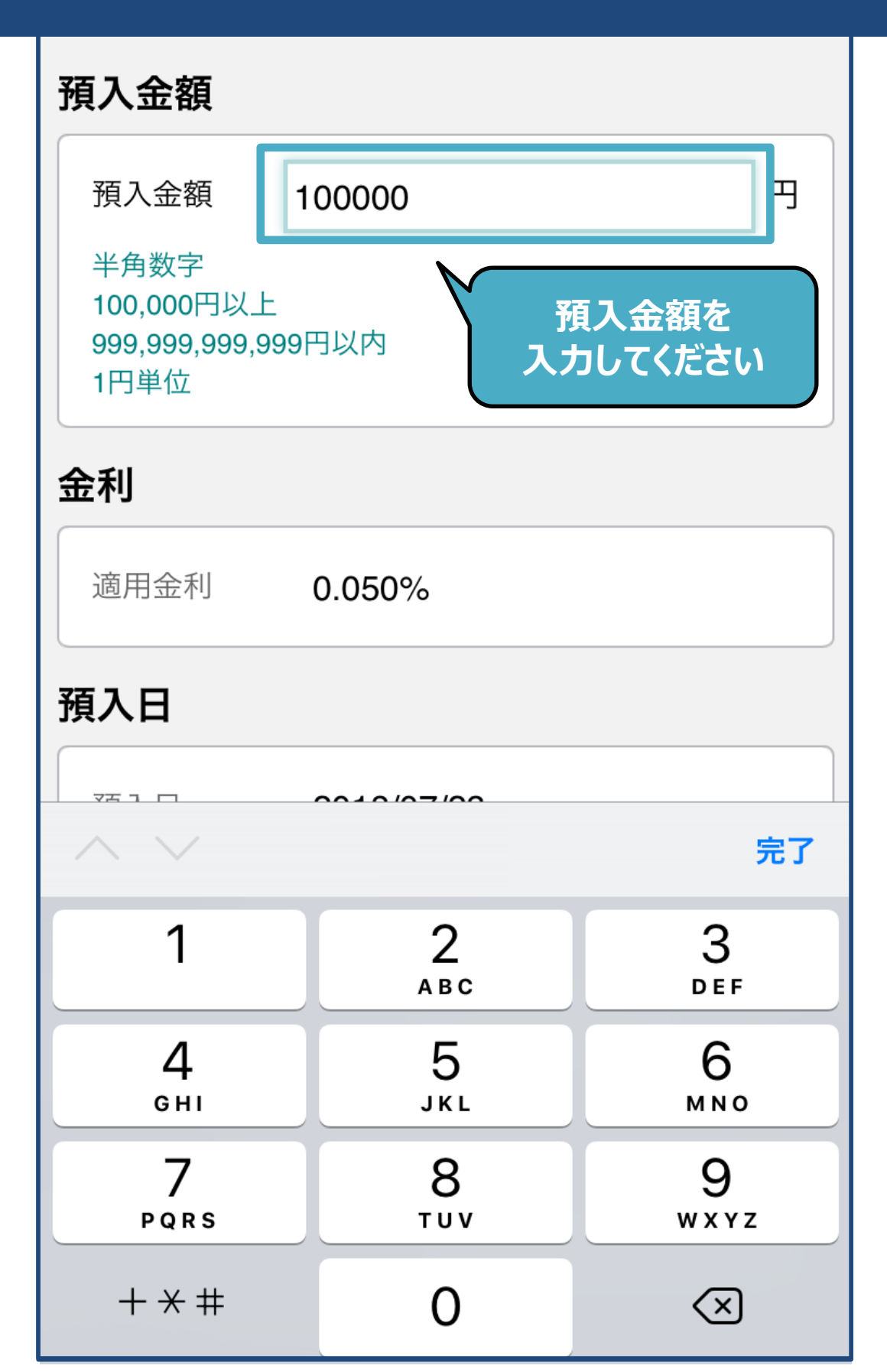

| 適用金利                                                                                                    | 0.050%         |             |  |
|----------------------------------------------------------------------------------------------------|----------------|-------------|--|
| 預入日                                                                                                    |                |             |  |
| 預入日                                                                                                    | 2018/07        | 7/23        |  |
| 預入期間                                                                                                    |                |             |  |
| 預入期間                                                                                                    | 7日             |             |  |
| 利払方法                                                                                                    |                |             |  |
| 利払方法                                                                                                    | 単利             | 「満期取り扱い方法」を |  |
| 満期取り扱い                                                                                                    | <sub>い方法</sub> | タップしてください   |  |
| 満期取り扱い                                                                                                    | う方法            | タップして選択 >   |  |
| 注意事項<br>・店頭・テレホンバンク限定の「スターワン円定<br>期預金プラス」を希望される場合は、テレホンバ<br>ンクまたは本支店窓口へご連絡ください。<br>・「スターワン円定期預金プラス」の満期取り扱<br>いで自動継続方式(元利自動継続、元金自動継<br>続)を選択した場合、満期日の取り扱いは本商品<br>と同一の期間のスターワン円定期預金を自動的に |                |             |  |

| 戻る   | 満期取扱変更                                                                                   |    |
|------|------------------------------------------------------------------------------------------|----|
| 元利自重 | 動継続                                                                                      | ~  |
| 元金自重 | 動継続                                                                                      |    |
|      | ご希望の<br>満期取り扱い方法<br>タップしてください                                                            | まを |
|      |                                                                                          | _  |
|      | 東京スターダイレクトサポートデスク<br>0120-595-733<br>または03-5326-3973(通話料有料)<br>平日8:00-22:00 土日8:00-19:00 | *  |
|      | Copyright © The Tokyo Star Bank, Limited                                                 |    |
| <    |                                                                                          |    |

| 利払方法 単利                                                                                                    |                                                                                                    |
|----------------------------------------------------------------------------------------------------|----------------------------------------------------------------------------------------------------|
| 満期取り扱い方法                                                                                                    |                                                                                                    |
| 満期取り扱い方法                                                                                                    | 元利自動継続 >                                                                                            |
| 注意事項<br>・店頭・テレホンバング<br>期預金プラス」を希望さ<br>ンクまたは本支店窓口グ<br>・「スターワン円定期預<br>いで自動継続方式(元和<br>続)を選択した場合、満<br>と同一の期間のスターワ<br>継続作成します。この時<br>ーワン円定期預金の店頭 | マ限定の「スターワン円定される場合は、テレホンバへご連絡ください。<br>するプラス」の満期取り扱<br>り自動継続、元金自動継<br>「入力内容を確認」<br>ボタンを<br>タップしてください。 |
| 入力内                                                                                                    | 容を確認                                                                                                |
| Ţ                                                                                                    | <b>実る</b>                                                                                           |
| 注意事項                                                                                                    |                                                                                                    |
| < >                                                                                                    |                                                                                                    |

| ×=                                               |                                                                                                 | 京スタ-         | −銀行          | <b>↓</b><br>ログアウト |
|--------------------------------------------------|-------------------------------------------------------------------------------------------------|--------------|--------------|-------------------|
| 戻る                                               | 定期                                                                                              | 預金作成         | Ż            |                   |
| 商品名                                              | スター<br>ーワン                                                                                      | ワン1週<br>1週間F | 間円預金<br>9預金) | (スタ               |
| 出金口座                                             |                                                                                                 |              |              |                   |
| 満期取り扱ご注意事項                                       | い方法 元利                                                                                          | 间自動継         | 続            |                   |
| 上記の商品はマ<br>*預金連動型口<br>預金連動の対象<br>*適用金利は税         | 上記の商品はマル優はご利用いただけません。<br>*預金連動型ローンをお持ちのお客さまへ<br>預金連動の対象となる預金について、詳しくはこちら<br>*適用金利は税引き前の数値となります。 |              |              |                   |
| お取り引きを完了するために 「実行」ボタンを<br>ださい。<br>実行ボタンをタップするとおよ |                                                                                                 |              |              |                   |
| 実行                                               |                                                                                                 |              |              |                   |
| 入力画面に戻る                                          |                                                                                                 |              |              |                   |

|        | ☆☆☆☆☆ 東京スター銀行                                | <b>□</b> グアウト |
|--------|----------------------------------------------|---------------|
|        | 定期預金作成                                       |               |
|        |                                              |               |
| 以下の内容を | E受け付けました。                                    |               |
| 受付内容   |                                              |               |
| 受付番号   | 000000507                                    |               |
| 受付日時   | 2018/07/23 17:10:26                          |               |
| お取引情報  |                                              |               |
| 商品名    | スターワン1週間円預金<br>ーワン l 週間円預金)                  | (スタ           |
| 定期番号   | 5523793                                      |               |
| 出金口座   | <b>本店営業部</b><br>普通預金 1234567                 |               |
| 預入金額   | 100,000円                                     | *             |
|        | • • <b>• •</b> • • • • • • • • • • • • • • • |               |

10